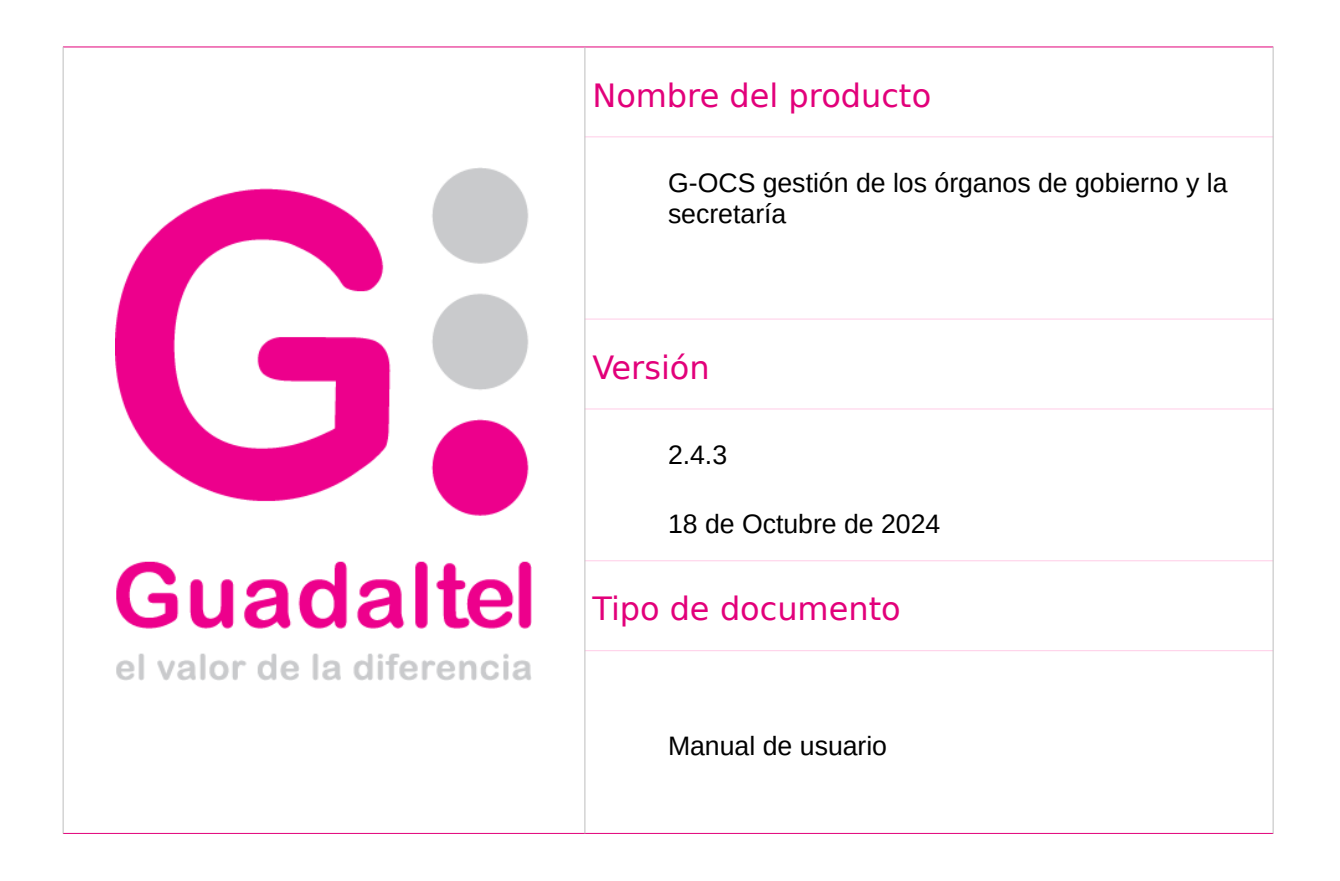

#### Guadaltel © 2024

Todos los documentos que forman parte de la oferta presentada por Guadaltel, S.A. son de carácter confidencial de acuerdo con lo establecido en el artículo 133 de la LCSP, al contemplar información relativa a metodologías y estrategias innovadoras y exclusivas, así como a secretos técnicos y comerciales, por lo que no podrá ser reproducida por ningún medio ni en ningún formato, ni objeto de divulgación a terceros ajenos al receptor de la misma.

De igual manera, contiene datos personales de trabajadores y relativos a personas insertas en relaciones contractuales, que no podrán ser difundidos ni revelados a terceros en cumplimiento del Reglamento General de Protección de datos y la Ley Orgánica de Protección de Datos de Carácter Personal.

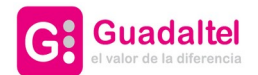

| 1. Objeto del documento5                       |
|------------------------------------------------|
| 2. Acceso a la aplicación6                     |
| 2.1. Perfiles de G-Settings6                   |
| 2.1.1. Perfil para la visualización de libros6 |
| 2.1.2. Perfil para la creación de propuestas6  |
| 2.1.3. Perfiles para la gestión de secretaría6 |
| 2.1.4. Perfiles de Administración7             |
| 2.2. Perfiles de GOCS7                         |
| 2.3. Inicio de sesión7                         |
| 3. Propuestas9                                 |
| 3.1. Perfil Proponente9                        |
| 3.1.1. Creación de nuevas propuestas9          |
| 3.1.2. Propuestas del área9                    |
| 3.2. Perfil Director de Secretaría12           |
| 3.2.1. Creación de nuevas propuestas12         |
| 3.2.2. Bandeja de Propuestas13                 |
| 4. Bandeja de sesiones17                       |
| 4.1. Órganos unipersonales17                   |
| 4.2. Órganos de gobierno20                     |
| 4.2.1. Nueva sesión20                          |
| 4.2.2. Acciones                                |
| 4.2.3. Documentos                              |
| 4.2.4. Acuerdos                                |
| 4.2.5. Comunicaciones24                        |
| 4.2.6. URL video acta25                        |
| 5. Consulta y Gestión de Libros27              |
| 5.1. Libros y asientos27                       |
| 5.1.1. Listado de asientos y libros27          |
| 5.1.2. Documentación28                         |

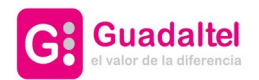

| 5.1.3. Detalle de la sesión | 28 |
|-----------------------------|----|
| 5.1.4. Diligencias          | 28 |
| 5.2. Exportación de libros  | 29 |

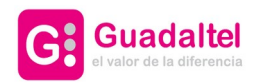

# 1. Objeto del documento

El objeto de este documento es la descripción de todas las funcionalidades que ofrece el producto G-OCS, cuyo objetivo es la gestión de órganos colegiados y secretaría dentro de una Organización. G-OCS forma parte de la suite G-ONCE de Gobierno Electrónico, y por tanto viene integrada de forma nativa en la plataforma. Además se puede integrar con otros sistemas terceros ajenos a la plataforma G-ONCE.

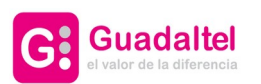

# 2. Acceso a la aplicación

La aplicación G-OCS es multientidad, eso significa que cada Entidad dispondrá de su información particular, así como plantillas, usuarios, órganos colegiados, miembros integrantes de dichos órganos, libros oficiales, etc.

El sistema concede permisos a los usuarios sobre diferentes apartados de la aplicación dependiendo de unos perfiles alojados en dos aplicaciones distintas: los perfiles de G-Settings (herramienta de administración de la plataforma G-ONCE) y los perfiles específicos de G-OCS.

Desde G-Settings se establecen los siguientes permisos: creador de propuestas, secretario general o administrador.

Luego, desde GOCS, se establecen los permisos de usuario de forma más detallada para regular dentro de los perfiles anteriores, qué partes de la aplicación puede ver el usuario, a que órganos colegiados puede acceder y si el usuario en cuestión puede acceder a la consulta y gestión de libros.

En este manual, en primer lugar se explicarán los perfiles de G-Settings y qué funcionamiento tiene cada uno, y seguidamente los perfiles de G-OCS, los cuáles tienen el mismo funcionamiento dentro de cada perfil de G-Settings.

### 2.1. Perfiles de G-Settings

#### 2.1.1. Perfil para la visualización de libros

SECRE\_VISUALIZAR\_LIBROS -> Usuario que podrá únicamente visualizar los libros electrónicos. En la aplicación de G-OCS sólo se mostrará un apartado llamado "Visualizar libros".

#### 2.1.2. Perfil para la creación de propuestas

SECRE\_CREADOR\_PROPUESTA -> Usuario que podrá proponer asuntos a Secretaría para ser tratados dentro del órgano colegiado que corresponda. Normalmente este perfil se le asignará a usuarios de los Servicios o Áreas Municipales de la entidad (proponentes) y a los usuarios de la Secretaría encargados de dar de alta los asuntos específicos de la Secretaría.

#### 2.1.3. Perfiles para la gestión de secretaría

SECRE\_SECRETARIO\_GENERAL -> Usuario que concentra las funciones de Secretario/a General o personal que realiza funciones de gestión dentro de la Secretaría.

SECRE\_SECRETARIO\_COMISION -> Usuario con funciones para gestionar las Comisiones Informativas dentro de una Entidad.

SECRE\_OTRA\_SESION -> Secretario/a o gestor de otras sesiones (cualquier otra que necesite la Entidad distintas a Pleno, Junta de Gobierno, Decretos, Comisiones informativas, etc.). Normalmente este perfil será de escasa utilización.

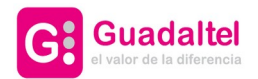

## 2.1.4. Perfiles de Administración

#### Administrador:

SECRE\_ADMIN -> Usuario que podrá administrar y configurar los datos e información de la Entidad con la que esté logueado en la aplicación.

#### Super administrador:

SECRE\_SUPER\_ADMIN -> Usuario podrá administrar y configurar la información de todas las Entidades existentes en la aplicación.

### 2.2. Perfiles de GOCS

Estos perfiles sirven para gestionar dentro de G-OCS la visibilidad de los usuarios sobre los distintos apartados de la aplicación y que a órganos colegiados pueden acceder los distintos usuarios dados de alta en G-Settings.

Estos perfiles se controlan desde la propia administración de G-OCS, por lo tanto, se verán más a fondo en el manual de administración.

| PERMISOS                                |
|-----------------------------------------|
| Crear/consultar exportación de libros   |
| Visualizar consulta y gestión de libros |
| Visualizar bandeja de sesiones          |

Figura: Permisos de usuario

## 2.3. Inicio de sesión

Una vez realizado el inicio de sesión correctamente se mostrará la pantalla para la selección del puesto de trabajo, con el cual manipularemos la aplicación, (mostrará dicha pantalla, en caso de que tuviese más de un puesto de trabajo asignado).

| Acceso al sistema  |            |   |  |  |  |  |
|--------------------|------------|---|--|--|--|--|
| PRUEBA GOCS        |            | c |  |  |  |  |
| Puesto de trabajo: |            |   |  |  |  |  |
| PRUEBA GOCS        | SECRETARIO | * |  |  |  |  |
| PRUEBA GOCS        | TECNICO    | * |  |  |  |  |
|                    |            |   |  |  |  |  |
| X Cancelar         |            |   |  |  |  |  |

Figura: Selección del puesto de trabajo en la entidad seleccionada

Un usuario que haya accedido a la aplicación tendrá la posibilidad de cerrar la sesión

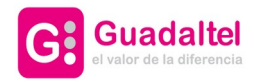

mediante la opción Salir del menú desplegable de la parte superior.

| PRU  | EBA GOCS   |           | DOIN |
|------|------------|-----------|------|
| SECF | RETARIO (I | PRUEBA GC | DCS) |
| da   | Calla      |           |      |

Figura: Opción salir

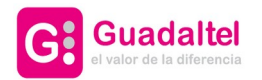

3. Propuestas

# 3.1. Perfil Proponente

# 3.1.1. Creación de nuevas propuestas

Para la creación de una nueva propuesta accedemos al menú de la izquierda y hacemos clic en "Nuevas propuestas".

| ⊌G.OCS | Menú 🕶          |
|--------|-----------------|
| PROPU  | ESTAS           |
| D Nue  | /as propuestas  |
| Prop   | uestas del area |

Figura: Menú del rol Proponente

De manera automática, se mostrará el nombre del usuario que haya iniciado la sesión, el cual será el creador de la propuesta. Desde el formulario de alta de propuesta se podrá asociar el documento de propuesta o resolución. Este documento se podrá incorporar o generar la plantilla cargada en el sistema.

Los campos con asteriscos(\*), serán obligatorios.

|                                                                                                    |                                                                                      |                           |    | Titulo            |        |   |
|----------------------------------------------------------------------------------------------------|--------------------------------------------------------------------------------------|---------------------------|----|-------------------|--------|---|
| USUARIO ADMINISTRADOR                                                                                                    |                                                                                      |                           |    |                   |        |   |
| Materia *                                                                                                    |                                                                                      |                           |    | Destino           |        |   |
|                                                                                                    |                                                                                      |                           | 12 |                   |        | E |
| Fecha máxima                                                                                                    | Tratar en                                                                            | Abiertas                  |    | Prioridad         | Motivo |   |
| dd/MM/aaaa 🔯                                                                                                    | Mostrar todas                                                                        | Seleccione *              |    | Seleccione •      |        |   |
| Extracto                                                                                                    |                                                                                      |                           |    | Texto del scuerdo |        |   |
| LAUBCO                                                                                                    |                                                                                      |                           |    |                   |        |   |
|                                                                                                    |                                                                                      |                           |    |                   |        |   |
|                                                                                                    |                                                                                      |                           |    |                   |        |   |
| Obrenariener                                                                                                    |                                                                                      |                           |    |                   |        |   |
|                                                                                                    |                                                                                      |                           |    |                   |        |   |
|                                                                                                    |                                                                                      |                           |    |                   |        |   |
| Número expediente origen                                                                                                    |                                                                                      |                           |    |                   |        |   |
| Número expediente origen                                                                                                    |                                                                                      |                           |    |                   |        |   |
| Número expediente origen                                                                                                    |                                                                                      |                           |    |                   |        |   |
| Número expediente origen                                                                                                    |                                                                                      |                           |    |                   |        |   |
| Número expediente origen<br>DCUMENTO DE APROBACIÓN                                                                                                    |                                                                                      |                           |    |                   |        |   |
| Número expediente origen<br>CUMENTO DE APROBACIÓN<br>Para generar el documento utilizando                                                                                                    | a plantilla guardada en el sistema pulse se                                          | or: • Cenerar documento   |    |                   |        |   |
| Nimero expediente origen<br>DCLIMENTO DE APROBACIÓN<br>Para generar el documento utilizando                                                                                                    | a plantilla guardada en el sistema pube so                                           | brt: • Generar documento  |    |                   |        |   |
| Nimero espeliente origen<br>CCUMENTO DE APROBACIÓN<br>Para generar el documento utilizando<br>Si desea incorporar un Tichero existent                                                           | a plantīla guardaša en el sistema pube so<br>pube subre el bedon Dansinar.           | brt: • Georrar documento  |    |                   |        |   |
| Número expediente origen CCUMENTO DE APROBACIÓN Para generar el documento utilizando Si desca heceporar un fichero existent                                                                     | a plantilla guardada en el isitema pube so<br>pube sobre el botón Buantear:          | bre: O Generar documento  |    |                   |        |   |
| Nimero expediente origen<br>DCUMENTO DE APROBACIÓN<br>Para generar el documento utilizando<br>Si desea incorporar un fichero existent<br>E Boaminar                                             | a plantilla guardada en el sistema pube so<br>pube sobre el botón Examinar.          | brt: • Generar documento  |    |                   |        |   |
| Número espediente origen<br>CLAMENTO DE APROBACIÓN<br>Para generar el documento utilizando<br>Si desea Incorporar un fichero existent<br>e Daminar<br>Tamaho máximo permitideo 100.0 N          | a plantilla guardada en el sistema pubre se<br>pubre sebrre el botón Examinar:<br>10 | brt: • Generar documiento |    |                   |        |   |
| Nimero expediente origen CUMENTO DE APROBACIÓN Para generar el documento utilizando Si dessa incorporar un fichero existent  E Examinar Tramaño máximo permitido 1000 h Cocumento de aprobación | a plantilla guardada en el sistema poler se<br>pulte sobre el botón Examinar:<br>18  | ber: • Generar documento  |    |                   |        |   |

Figura: pantalla de creación de una propuesta

### 3.1.2. Propuestas del área

En esta pantalla se listarán las propuestas que han sido creadas en su organismo y cuyos órganos colegiados pertenezcan a los que se tenga permisos desde la administración.

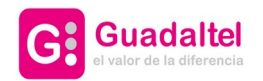

| PROPUESTAS DEL AREA    |                             |                |                         |                 |           |                  |                   |            |
|------------------------|-----------------------------|----------------|-------------------------|-----------------|-----------|------------------|-------------------|------------|
| > Filtros              |                             |                |                         |                 |           |                  |                   |            |
| PROPUESTAS             |                             |                |                         |                 |           |                  |                   | propuestas |
| Usuario \$             | Título ≎                    | Descripción \$ | Tipo de Reunión<br>≎    | Fecha Reunión ᅌ | Estado \$ | Fecha de alta 🜣  | Destino \$        | Acciones   |
| Guillermo Jarana       | Test 00 3.4                 | TEST           |                         |                 | Nueva     | 31/05/2024 10:52 | Pleno             | <b>I</b>   |
| Guillermo Jarana       | Propuesta con anexo         | TEST           |                         |                 | Nueva     | 04/02/2024 20:12 | Junta de Gobierno | C 🕯        |
| Guillermo Jarana       | Propuesta de prueba         | TEST           |                         |                 | Nueva     | 04/02/2024 19:11 | Pleno             | đ          |
| Guillermo Jarana       | Test 00 3.3                 | TEST           |                         |                 | Nueva     | 27/11/2023 10:46 | Pleno             | C İ        |
| Guillermo Jarana       | Propuesta después de office | TEST           |                         |                 | Nueva     | 24/11/2023 12:01 | Pleno             | đ          |
| Guillermo Jarana       | Propuesta antes de office   | TEST           |                         |                 | Nueva     | 24/11/2023 11:59 | Pleno             | C İ        |
| Guillermo Jarana       | Propuesta con documento     | TEST           |                         |                 | Nueva     | 24/11/2023 11:28 | Pleno             | đ          |
| Guillermo Jarana       | Propuesta doc GOCS          | TEST           |                         |                 | Nueva     | 23/11/2023 11:40 | Pleno             | <b>I</b>   |
| Guillermo Jarana       | Propuesta de prueba         | TEST           |                         |                 | Nueva     | 23/11/2023 08:45 | Pleno             | <b>I</b>   |
| Fran Gomez<br>Aguilera | TEST                        | TEST           |                         |                 | Nueva     | 16/11/2023 14:41 | Pleno             | 61         |
|                        |                             | 144 14         | 10 resultados. Página 1 | 1 N N 20        | *         |                  |                   |            |

Figura: Propuestas del área

Para poder localizar propuestas, se dispone de una serie de filtros que estarán disponibles para cualquier usuario, independientemente del perfil del que disponga.

| iltros                |              |        |                       |            |   |
|-----------------------|--------------|--------|-----------------------|------------|---|
| Título                |              |        |                       |            |   |
| Fecha reunión desde   | dd/MM/aaaa   |        | Fecha reunión hasta   | dd/MM/aaaa | ũ |
| Fecha propuesta desde | dd/MM/aaaa   | 1      | Fecha propuesta hasta | dd/MM/aaaa | ۵ |
| Prioridad             | Seleccione • |        | Destino               | Seleccione |   |
| Estado                | Seleccione • |        | Tipo de Reunión       | Seleccione |   |
| Descripción           | Seleccione • |        |                       |            |   |
|                       | ا م ]        | Buscar | 🖻 Limpiar             |            |   |

Figura: Filtros de la bandeja de propuestas

Será posible editar una propuesta siempre y cuando se encuentre en estado nueva, al hacer clic en el icono de editar realquier campo.

Al seleccionar una de las propuestas de la bandeja aparecerá en la parte inferior una lista de pestañas. En ellas se mostrarán los documentos, las acciones disponibles sobre ésta, y los detalles de la propuesta.

|   |                            | Doo                                  | cumentos Detalles de la | propuesta Acciones       | Histórico de la propuesta |                                              |
|---|----------------------------|--------------------------------------|-------------------------|--------------------------|---------------------------|----------------------------------------------|
|   |                            |                                      |                         |                          |                           | Nuevo documento     Ver expediente en Gvisor |
| D | DCUMENTACION DEL EXPEDIENT | E                                    |                         |                          |                           |                                              |
|   | Тіро                       | Nombre                               | Usuario                 | Estado del Documento     | Fecha                     | Acciones                                     |
|   | DOCUMENTO DE PROPUESTA     | 185997_D.SEPRO-<br>D01_Propuesta.odt | Guillermo Jarana        | En realización           | 31/05/2024 10:50:45       | > Acceder) 🚷 Descargar) 💿 Visualizar         |
|   |                            |                                      | 1 KM 1 M                | sultados, Página 1/1 🛛 🔛 | 10 🗸                      |                                              |

Figura: Pestaña de documentos

Desde la pestaña "Documentos" tendremos disponible toda la documentación asociada a la

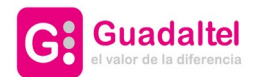

propuesta:

- Asociar el documento de propuesta o generar la plantilla del documento por defecto.
- También estará la opción disponible de incorporar anexos.

No se podrá modificar/eliminar los documentos asociados a la propuesta, si estos están ya firmados.

La gestión de documentos generados en el sistema, en este punto en el que nos encontramos, será la siguiente y se repetirá este tratamiento en todos los módulos del sistema:

- Generar el documento.
- Posibilidad de editarlo y guardar los cambios.
- Generar el PDF.
- Posibilidad de eliminarlo: provocará que sea necesario volver a generarlo.
- Posibilidad de visualizar el documento directamente en el visor de documentos, en caso de que se encuentre disponible en el entorno.
- Posibilidad de visualizar todo el expediente desde el visor de documentos, en caso de que se encuentre disponible en el entorno.
- Seleccionar firmantes y enviar a firmar.
- Posibilidad de cancelar el envío a firma, siempre que la línea de firma no se haya iniciado.
- Una vez firmado, estarán disponible las opciones de:
  - Descargar el documento.
  - Ver detalles de la petición.
  - Descargar el informe de firma.
  - Consultar la línea de firma del documento.

Desde la **pestaña "Detalles de la propuesta"** se podrán observar todos los datos de la misma.

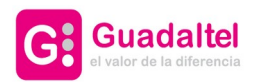

|                       |                  | Documentos | Detalles de la propuesta | Histórico de la propuesta |
|-----------------------|------------------|------------|--------------------------|---------------------------|
| Título                | Test 00 3.4      |            |                          |                           |
| Fecha de presentación | 31/05/2024 11:07 |            |                          |                           |
| Materia               | TEST             |            |                          |                           |
| Destino               | Pleno            |            |                          |                           |
| Extracto              |                  |            |                          |                           |
|                       |                  |            |                          |                           |
| Texto del acuerdo     |                  |            |                          |                           |
|                       |                  |            |                          |                           |
|                       |                  |            |                          |                           |
| Observaciones         |                  |            |                          |                           |
|                       |                  |            |                          |                           |
|                       |                  |            |                          |                           |

Figura: Pestaña de detalles de la propuesta

Desde la **pestaña "Acciones"** será posible enviar la propuesta al Órgano pulsando el botón "Enviar al órgano". A partir de este momento, la propuesta pasa a modo consulta para el usuario, y queda en estado Tramitándose.

|                  | Documentos | Detalles de la propuesta | Acciones | Histórico de la propuesta |
|------------------|------------|--------------------------|----------|---------------------------|
| Enviar al órgano |            |                          |          |                           |

Figura: Pestaña de acciones

Desde la **pestaña "Histórico de la propuesta"** se podrá consultar el recorrido de la propuesta por los distintos órganos de gobierno por los que ha ido pasando junto con toda su información.

|                           | Doo                                    | umentos Detall                     | es de la propuesta | Acciones     | Histórico de la propue    | sta                                |                      |
|---------------------------|----------------------------------------|------------------------------------|--------------------|--------------|---------------------------|------------------------------------|----------------------|
| Usuario                   | Fecha de entrada en<br>Ógano Colegiado | Órgano colegiado                   | Esta               | ado          | Fecha de cambio de estado | Documento                          | Estado del Documento |
| Mónica Da Silva Rodríguez |                                        | Presidencia / Alcaldía<br>Decretos | / Pendiente de     | e resolución | 27/06/2024 08:48:15       |                                    |                      |
| Mónica Da Silva Rodríguez |                                        |                                    | Nue                | 2Va          | 27/06/2024 08:47:16       | 24312_RESOLUCION DE<br>ALCALDE.pdf |                      |
|                           |                                        |                                    |                    |              |                           |                                    |                      |

# 3.2. Perfil Director de Secretaría

# 3.2.1. Creación de nuevas propuestas

A excepción del perfil de proponente, la pantalla presentará un cambio en la selección de reuniones, permitiendo seleccionar reuniones en cualquier estado, excepto las que se encuentren en estado Anulada o Finalizada(Cerrada) o si el destino de la propuesta es "Presidencia / Alcaldía / Decretos".

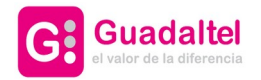

| Todas      |  |  |  |
|------------|--|--|--|
| Seleccione |  |  |  |
|            |  |  |  |

Figura: Selección de una reunión

Una vez creada la propuesta, pasará a estar visible en la bandeja "Bandeja de Propuestas".

En la pantalla de edición de la propuesta, no podremos modificar/eliminar los documentos asociados a la propuesta, si estos están firmados.

### 3.2.2. Bandeja de Propuestas

Bandeja donde se mostrarán todas aquellas propuestas que hayan sido enviadas a Secretaría o hayan sido enviadas a decretar (en el caso de decretos) o añadidas al orden del día de alguna sesión de uno de los distintos órganos. Al igual que en la bandeja del proponente, las propuestas que aparezcan estarán sujetas a los permisos sobre órganos de gobierno que se tenga en la administración de GOCS.

| BANDEJA DE PROPUE  | STAS                              |                     |                      |                 |                      |                  |                                         |            |
|--------------------|-----------------------------------|---------------------|----------------------|-----------------|----------------------|------------------|-----------------------------------------|------------|
| > Filtros          |                                   |                     |                      |                 |                      |                  |                                         |            |
| PROPUESTAS         |                                   |                     |                      |                 |                      |                  | <ul> <li>Ocultar bandeja</li> </ul>     | propuestas |
| Usuario ≎          | Título ≎                          | Descripción 🕸       | Tipo de Reunión<br>≎ | Fecha Reunión 🗘 | Estado ≎             | Fecha de alta 🗘  | Destino ¢                               | Acciones   |
| Guillermo Jarana   | Test propuesta generada 22.5      | Test                |                      |                 | Tramitándose         | 22/05/2024 08:44 | Pleno                                   | đ          |
| Raúl Gallardo Roco | Prueba formularios                | Área de prueba      |                      |                 | Nueva                | 15/05/2024 12:56 | Prueba                                  | đ          |
| Guillermo Jarana   | Test resolución                   | Medio Ambiente      |                      |                 | Pendiente de decreto | 22/05/2024 08:25 | Alcaldia /<br>Presidencia /<br>Decretos |            |
| Guillermo Jarana   | Resolución generada 21.5          | Medio Ambiente      |                      |                 | Pendiente de decreto | 21/05/2024 20:50 | Alcaldía /<br>Presidencia /<br>Decretos |            |
| Guillermo Jarana   | Test resolución generada 2 20.5   | Educación y cultura |                      |                 | Pendiente de decreto | 20/05/2024 13:44 | Alcaldía /<br>Presidencia /<br>Decretos |            |
| Guillermo Jarana   | Test resolución generada 20.5     | Medio Ambiente      |                      |                 | Pendiente de decreto | 20/05/2024 13:30 | Alcaldía /<br>Presidencia /<br>Decretos |            |
| Guillermo Jarana   | Propuesta pruebas histórico       | Medio Ambiente      |                      |                 | Tramitándose         | 20/05/2024 13:15 | Pleno                                   | đ          |
| Guillermo Jarana   | Test propuesta sin documento 20.5 | Informes            |                      |                 | Nueva                | 20/05/2024 12:55 | Pleno                                   | đ          |

Figura: Bandeja de propuestas

En el modo edición como de una propuesta que se encuentre en estado Nueva o Tramitándose, se podrá asignar a aquellas sesiones que no se encuentren en estado Anulada o Finalizada (Cerrada).

Al seleccionar una propuesta, podremos realizar varias acciones en las diferentes pestañas:

|   |                            |                                      | Documentos | Detalles de la p | oropuesta       | Acciones     | Histórico de la pro | opuesta |                                              |
|---|----------------------------|--------------------------------------|------------|------------------|-----------------|--------------|---------------------|---------|----------------------------------------------|
|   |                            |                                      |            |                  |                 |              |                     |         | Nuevo documento     Ver expediente en Gvisor |
| D | OCUMENTACION DEL EXPEDIENT | E                                    |            |                  |                 |              |                     |         |                                              |
|   | Тіро                       | Nombre                               |            | Usuario          | Estado d        | el Documento | Fecha               |         | Acciones                                     |
|   | DOCUMENTO DE PROPUESTA     | 184934_D.SEPRO-<br>D01_Propuesta.odt | USUARIO    | ADMINISTRADOR    | En r            | realización  | 22/01/2024 20:02    | 2:40    | > Acceder 🛃 Descargar 💿 Visualizar           |
|   |                            |                                      |            | 1 res            | ultados, Página | a 1/1 🛛 🕬    | 10 🗸                |         |                                              |

Figura: Pestañas de una propuesta

Desde la pestaña "Documentos", podemos ver sus documentos y sus acciones:

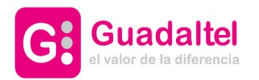

- Acceder
  - Visualizar el documento directamente en el visor, en caso de que se encuentre disponible en el entorno.
  - Editar documento.
  - Generar el PDF.
  - Enviar documento para ser firmado y ver información sobre el envío a firma y firmantes definidos en caso de que el documento se encuentre firmado.
  - Cancelar su firma
  - Descargar el documento.
  - Eliminar el documento.
- Descargar: Descarga el documento original o el informe de firma en caso de estar firmado.
- Visualizar: Visualizar el documento directamente en el visor, en caso de que se encuentre disponible en el entorno.

|        |                        | D                                    | ocumentos | Detalles de la p | oropuesta       | Acciones     | Histórico de la | propuesta |                   |                                              |
|--------|------------------------|--------------------------------------|-----------|------------------|-----------------|--------------|-----------------|-----------|-------------------|----------------------------------------------|
|        |                        |                                      |           |                  |                 |              |                 |           | • Nuevo documento | <ul> <li>Ver expediente en Gvisor</li> </ul> |
| DOCUME | NTACION DEL EXPEDIENTE |                                      |           |                  |                 |              |                 |           |                   |                                              |
|        | Тіро                   | Nombre                               | , i       | Jsuario          | Estado de       | el Documento | Fecha           | 1         | 1                 | Acciones                                     |
| DOCL   | JMENTO DE PROPUESTA    | 184934_D.SEPRO-<br>D01_Propuesta.odt | USUARIO   | ADMINISTRADOR    | En re           | ealización   | 22/01/2024 2    | 0:02:40   | Acceder           | Descargar 💿 Visualizar                       |
|        |                        |                                      |           | HM H 1 res       | ultados, Página | 1/1 N M      | 10 ~            |           |                   |                                              |

Figura: Opciones de un documento

En la **pestaña "Detalles de la propuesta"**, se mostrarán todos los datos de la misma en modo consulta. En caso de que la propuesta se encuentre incluida en una reunión se mostrará un enlace para ir a la reunión correspondiente.

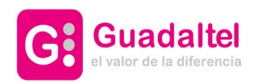

|                       | Documentos                                         | Detalles de la propuesta | Histór | tórico de la propuesta      |
|-----------------------|----------------------------------------------------|--------------------------|--------|-----------------------------|
| 오 Ir a la reunión     |                                                    |                          |        |                             |
| Título                | Test propuesta desde GTM 26.4                      |                          |        |                             |
| Fecha de presentación | 26/04/2024 19:25                                   | Número expediente origen |        | 2024/AQS_01/AYTO_G11/000006 |
| Prioridad             | Baja                                               |                          |        |                             |
| Materia               | Medio Ambiente                                     |                          |        |                             |
| Destino               | Pleno                                              |                          |        |                             |
| Tratar en             | Ordinaria el día 02 de febrero de 2024 a las 00:00 |                          |        |                             |
| Extracto              |                                                    |                          |        |                             |
|                       |                                                    |                          |        |                             |
| Texto del acuerdo     |                                                    |                          |        |                             |
|                       |                                                    |                          |        |                             |
|                       |                                                    |                          |        |                             |
| Observaciones         |                                                    |                          |        |                             |
|                       |                                                    |                          |        |                             |

Figura: Detalle de una propuesta

Desde la **pestaña "Acciones"** sobre la propuesta se encontrarán disponibles las siguientes opciones:

- Enviar al Órgano: si la propuesta se encuentra en estado Tramitándose o Nueva.
- Incluir en una reunión: Se habilitará este botón cuando la propuesta no esté asignada a ninguna reunión.
- Anular: Devuelve la propuesta seleccionada. Para devolverla es necesario introducir el motivo de anulación.

| PROPUESTAS               |                                 |            |           |                    |               |                           | ×                | Mostrar bandeja prop | ouestas |
|--------------------------|---------------------------------|------------|-----------|--------------------|---------------|---------------------------|------------------|----------------------|---------|
| Usuario                  | Título                          | De         | scripción | Tipo de Reunión    | Fecha Reunión | Estado                    | Fecha de alta 🜣  | Destino ¢            |         |
| USUARIO<br>ADMINISTRADOR | Propuesta de prueba             |            | Test      |                    |               | Nueva                     | 22/01/2024 19:57 | Test                 | đ       |
|                          |                                 |            |           | H4 H 1             | ₩ ₩           |                           |                  |                      | ø       |
|                          |                                 | Documentos | Detalle   | es de la propuesta | Acciones      | Histórico de la propuesta |                  |                      |         |
| Enviar al órgano         | Incluir en una reunión 🔒 Anular |            |           |                    |               |                           |                  |                      |         |

Figura: Pestaña de acciones

Desde la **pestaña "Histórico de la propuesta"** se podrá consultar el recorrido de la propuesta por los distintos órganos de gobierno por los que ha ido pasando junto con toda su información.

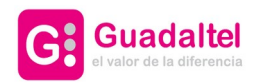

|                                                               |                                        | Documentos           | Detalles de la propuesta  | Histórico de la propuesta    |                            |                      |
|---------------------------------------------------------------|----------------------------------------|----------------------|---------------------------|------------------------------|----------------------------|----------------------|
| Usuario                                                       | Fecha de entrada en<br>Ógano Colegiado | Órgano colegiado     | Estado                    | Fecha de cambio de<br>estado | Documento                  | Estado del Documento |
| Guillermo Jarana                                              | 04/06/2024 20:19:19                    | Junta de Gobierno    | Incluída en orden del día | 04/06/2024 20:19:19          |                            |                      |
| Usuario genérico GOCS<br>usado por la capa de<br>integración. | 04/06/2024 19:55:37                    | Comisión Agricultura | Tratada en el Órgano      | 04/06/2024 20:05:08          | 186005_Resolución APEI.pdf | Firmado              |
| Guillermo Jarana                                              | 04/06/2024 19:55:37                    | Comisión Agricultura | Incluída en orden del día | 04/06/2024 20:00:35          | 186005_Resolución APEI.odt | En realización       |
| Guillermo Jarana                                              | 04/06/2024 19:55:37                    | Comisión Agricultura | Incluída en orden del día | 04/06/2024 19:55:37          |                            |                      |
| Guillermo Jarana                                              |                                        |                      | Tramitándose              | 04/06/2024 19:52:33          | Propuesta.pdf              |                      |
|                                                               |                                        |                      | нен 1 м м 5 .             | ~                            |                            |                      |

Figura: Pestaña histórico de la propuesta

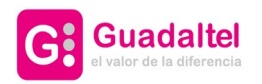

# 4. Bandeja de sesiones

En esta bandeja aparecerán todos los órganos de gobierno (unipersonales y colegiados) sobre los cuales el usuario autenticado tenga permisos. Cuando se pulse sobre uno de ellos, aparecerán todas las propuestas designadas a dicho órgano una vez que se han enviado.

| <b>⊌G.OC</b> 5 | Menú <del>v</del>                       |            |   |
|----------------|-----------------------------------------|------------|---|
|                | BANDEIA DE SESIONES                     |            |   |
|                | Seleccione órgano colegiado/unipersonal | Seleccione | • |

Figura: Selección de la bandeja de sesiones de los órganos de gobierno

# 4.1. Órganos unipersonales

En esta pantalla se listarán las propuestas que han sido enviadas a decretar desde la Bandeja de Propuestas.

| BANDEJA DE SESIONES |                                                                  |                     |             |                                                |
|---------------------|------------------------------------------------------------------|---------------------|-------------|------------------------------------------------|
|                     | Seleccione el tipo de sesión Alcaldía / Presidencia / Decretos 💌 |                     |             |                                                |
| > Filtros           |                                                                  |                     |             |                                                |
| PROPUESTAS          |                                                                  |                     |             | <ul> <li>Ocultar bandeja propuestas</li> </ul> |
| Usuario ¢           | Título ≎                                                         | Descripción 😂       | Prioridad 0 | Fecha máxima ≎                                 |
| Guillermo Jarana    | Test resolución                                                  | Medio Ambiente      |             |                                                |
| Guillermo Jarana    | Resolución generada 21.5                                         | Medio Ambiente      |             |                                                |
| Guillermo Jarana    | Test resolución generada 2 20.5                                  | Educación y cultura |             |                                                |
| Guillermo Jarana    | Test resolución generada 20.5                                    | Medio Ambiente      |             |                                                |
| Guillermo Jarana    | Decreto enviado desde GTM 26.4                                   | Medio Ambiente      | Baja        |                                                |
|                     | I€€ I€ 43 resultados,                                            | Página 1/9 🙌 🗰 5 🗸  |             | ia)<br>ا                                       |

Figura: Bandeja de sesiones de órgano unipersonal

En esta pantalla tendremos disponible demás, pulsando la opción "Filtro", la consulta sobre resoluciones unipersonales mediante el filtrado de campos.

| BANDEJA DE SESIONES<br>Seleccione órgano colegia | ado/unipersonal Alcaldía / Presidencia / Decretos | s <b>•</b>  |              |  |
|--------------------------------------------------|---------------------------------------------------|-------------|--------------|--|
| > Filtros                                        |                                                   |             |              |  |
| Título                                           |                                                   |             |              |  |
| Fecha desde                                      | dd/MM/aaaa 🔯                                      | Fecha hasta | dd/MM/aaaa 🔯 |  |
| Descripción                                      | Seleccione 💌                                      | Prioridad   | Seleccione 👻 |  |
|                                                  | 。<br>の Buscar                                     | 🗎 Limpiar   |              |  |
|                                                  |                                                   |             |              |  |

Figura: Pantalla de filtros de resoluciones unipersonales

Al seleccionar una propuesta de la bandeja, podremos realizar varias acciones en las diferentes pestañas:

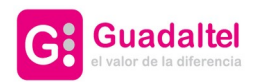

|                                    |                                | Documentos       | Detalle de la propuesta      | Comunicaciones      |                                              |
|------------------------------------|--------------------------------|------------------|------------------------------|---------------------|----------------------------------------------|
|                                    |                                |                  |                              |                     | Nuevo documento     Ver expediente en Gvisor |
| CUMENTACION DEL EXPEDIEN           | TE                             |                  |                              |                     |                                              |
| Тіро                               | Nombre                         | Usuario          | Estado del Documento         | Fecha               | Acciones                                     |
| DECRETO ASOCIADO A LA<br>PROPUESTA | Doc_prueba.pdf                 | Guillermo Jarana | Enviado a Port@firmas        | 15/04/2024 20:15:43 | > Acceder 🙆 Descargar 🕐 Visualizar           |
| ADJUNTOS A LA PROPUESTA            | Doc_prueba_multiplesPaginas.pd | Guillermo Jarana | En realización               | 15/04/2024 20:16:48 | Acceder 🚯 Descargar 💿 Visualizar             |
|                                    |                                | 144 14           | 2 resultados, Página 1/1 🛛 🙀 | 10 ~                |                                              |

Figura: Pestañas de una propuesta

En la **pestaña "Documentos"**, mostrará los documentos de la propuesta de decreto, además de una serie de acciones:

- Acceder
  - Visualizar el documento directamente en el visor, en caso de que se encuentre disponible en el entorno.
  - Editar documento.
  - Generar el PDF.
  - Enviar documento para su firma y ver información sobre el envío a firma y firmantes definidos en caso de que el documento se encuentre firmado.
  - Cancelar el envío para ser firmado.
  - Descargar el documento original y su informe de firma en caso de que el documento esté firmado.
  - Eliminar el documento.
- Descargar: Descarga el documento original o el informe de firma en caso de estar firmado.
- Visualizar: Ver documento en el visor, en caso de que se encuentre disponible en el entorno.
- Nuevo documento: Generar el documento de Resolución/Decreto.
- Ver expediente en G-Visor: esta opción aparecerá en caso de que el componente G-Visor se encuentre configurado en el entorno. Este componente permite consultar el expediente sin necesidad de descargarlo y se podrán consultar además todos los metadatos.

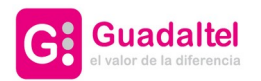

|                                | Documentos                                                      | Detalle de la propuesta                                                                                     | Comunicaciones                                                                                                    |                                                                                                    |
|--------------------------------|-----------------------------------------------------------------|----------------------------------------------------------------------------------------------------|----------------------------------------------------------------------------------------------------|----------------------------------------------------------------------------------------------------|
|                                |                                                                 |                                                                                                    |                                                                                                    | Nuevo documento     Ver expediente en Gvisor                                                                                                    |
| re .                           |                                                                 |                                                                                                    |                                                                                                    |                                                                                                    |
| Nombre                         | Usuario                                                         | Estado del Documento                                                                                        | Fecha                                                                                                    | Acciones                                                                                                    |
| Doc_prueba.pdf                 | Guillermo Jarana                                                | Enviado a Port@firmas                                                                                       | 15/04/2024 20:15:43                                                                                                    | > Acceder 🐣 Descargar 💿 Visualizar                                                                                                    |
| Doc_prueba_multiplesPaginas.pd | Guillermo Jarana                                                | En realización                                                                                              | 15/04/2024 20:16:48                                                                                                    | Acceder 🗶 Descargar 💿 Visualizar                                                                                                    |
|                                | 144 14                                                          | 2 resultados, Página 1/1 🛛 🙀                                                                                | 10 🗸                                                                                                    |                                                                                                    |
|                                | E<br>Nombre<br>Doc_prueba_pdf<br>Doc_prueba_multiplesPaginas.pd | E Nombre Usuario Docprueba.pdf Cuillermo Jarana Doc_prueba.multiplesPaginas.pd Guillermo Jarana Htticker Jd | Documentos         Detalle de la propuesta           E         Stado del Documento           Docprueba.pdf         Guillermo Jarana         Estado del Documento           Doc_prueba.multiplesPaginas.pd         Guillermo Jarana         En realización           H4         j4         2 resultados. Página 1/1         j4/1 | Documentos         Detalle de la propuesta         Comunicaciones           E         Image: Comunicación de la propuesta         Estado del Documento         Fecha           Docprueba_pdf         Guillermo Jarana         Enviado a Port@firmas         15/04/2024 20:15:43           Docprueba_multiplesPaginas.pd         Guillermo Jarana         En realización         15/04/2024 20:16:48           Image: Resultados, Página 1/1         Image: Resultados, Página 1/1         Image: Resultados, Página 1/1         Image: Resultados, Página 1/1 |

Figura: Opciones de la pestaña Documentos

En la **pestaña "Detalles de la propuesta"**, se mostrarán todos los datos de la misma en modo consulta.

En la **pestaña "Comunicaciones"** tendremos la opción de poder comunicar a los miembros de los órganos de gobierno u otras personas interesadas, los documentos permitidos con un texto personalizado. Estas comunicaciones se envían en forma de email.

|                 |                           | Documentos | Detalle de la propuesta      | Comunicaciones         |                  |                    |        |
|-----------------|---------------------------|------------|------------------------------|------------------------|------------------|--------------------|--------|
| Estado          | Tipo de comunicación<br>≎ | Asunto \$  |                              | E-mail destinatarios 🕸 | Fecha de Envío 🗘 | Tipo de envío<br>≎ | Editar |
| No se han encon | trado resultados          | H4 H       | 0 resultados, Página 1/1 🛛 🙀 | 5 🗸                    |                  |                    |        |
|                 |                           |            | + Nueva comunicación         |                        |                  |                    |        |

Figura: Pestaña de comunicaciones

Si hacemos clic en el botón de 'Nueva comunicación', se nos mostrará una pantalla donde podremos comunicar, un documento de resolución unipersonal (u otro tipo de documento), a cualquier usuario mediante correo electrónico. En función del tipo de comunicación del que se trate, se configurarán un asunto y contenidos del email.

| Comunicaciones        |                                                                                                    |   |
|-----------------------|----------------------------------------------------------------------------------------------------|---|
| Tipo de envío         | EMAIL +                                                                                                    | * |
| Tipo de comunicación* | Comunicación del acta 👻                                                                                                    |   |
| Destinatarios         | PRUEBAS SECRETARIA, USUARIO                                                                                                    |   |
| E-mail destinatarios* | Introduce correos eléctronicos separados por punto y coma.                                                                                                    |   |
| Asunto*               | COMUNICACIÓN DEL ACTA                                                                                                    |   |
| Contenido*            | B / I → ×, ×   T· ⊕ Ⅲ-  張 覧 ⊈   曰 曰 律 律   臣 吾 君 〓   ウ ♡   □ 三 ◎ ↔   メ ね 逸 助   ✿ ④                                                                                                    |   |
|                       | COMUNICACIÓN DEL ACTA<br>02 de febrero de 2024                                                                                                    |   |
|                       |                                                                                                    | • |
|                       | Image: A constraint of the state of the state o |   |

Figura: Pantalla de envío de una comunicación.

# 4.2. Órganos de gobierno

Si se selecciona cualquier otro valor que no sea un órgano unipersonal, se cargarán las

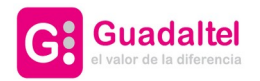

sesiones filtradas por el órgano colegiado que se elija.

| ⊌G.OC5 | Menú 🗸              |            |   |
|--------|---------------------|------------|---|
|        |                     |            |   |
|        |                     |            |   |
|        | BANDEJA DE SESIONES |            |   |
|        |                     | Seleccione | + |

Desde este módulo se podrán gestionar las sesiones de los distintos órganos de gobierno configurados en la aplicación, y realizar el trasiego de las propuestas a través de la generación y firma de documentos de acuerdo o bien resolviendo sin acuerdo.

Una vez seleccionado el órgano de gobierno en el desplegable, se accede a la Bandeja de Sesiones.

| BANDEJA DE SESIONES    |                                    |               |                          |                    |                  |           |                   |          |
|------------------------|------------------------------------|---------------|--------------------------|--------------------|------------------|-----------|-------------------|----------|
|                        | Seleccione el tipo de sesión Junta | de Gobierno 👻 |                          |                    |                  |           |                   |          |
| > Filtros              |                                    |               |                          |                    |                  |           |                   |          |
| SESIONES ONueva sesión |                                    |               |                          |                    |                  | ~         | Ocultar bandeja r | euniones |
| Usuario 🜣              | Título                             | o ¢           | Carácter ≎               | Legislatura / Nº 🗘 | Fecha 🗘          | Estado ≎  | Editar            | Eliminar |
| Marlo Lebrón Pareja    | MLP                                | #52           | Ordinaria                |                    | 31/12/2034 00:00 | Abierta   | đ                 | 莭        |
| Marlo Lebrón Pareja    | MLP#                               | ##2           | Ordinaria                |                    | 31/12/2034 00:00 | Abierta   | Ø                 | Ŵ        |
| Guillermo Jarana       | Sesión de prue                     | eba JGL 24.4  | Ordinaria                |                    | 24/04/2024 00:00 | Abierta   | Ø                 | ŵ        |
| Marlo Lebrón Pareja    | Prueba                             | a AM          | Ordinaria                |                    | 24/09/2023 00:00 | Abierta   | Ø                 | Ŵ        |
| Guillermo Jarana       | Sesión de                          | prueba        | Ordinaria                |                    | 31/08/2023 00:00 | Abierta   | 6                 | 莭        |
| Marlo Lebrón Pareja    | Prueb                              | a A1          | Ordinaria                |                    | 25/08/2023 00:00 | Abierta   | Ø                 | Û        |
| Marlo Lebrón Pareja    | Prue                               | ba            | Ordinaria                |                    | 10/08/2023 00:00 | Celebrada |                   | 莭        |
|                        |                                    | H4 H          | 7 resultados, Página 1/1 | ≥ ≥ 20 ×           |                  |           |                   | G        |

Figura: Bandeja de sesiones

### 4.2.1. Nueva sesión

Desde esta opción se podrá crear una nueva sesión para el órgano en cuestión.

| NUEVA SESIÓN                    |                      |
|---------------------------------|----------------------|
| Carácter                        | Seleccione           |
| Usuario                         | Guillermo Jarana     |
| Título *                        |                      |
| Legislatura                     | Número de sesión     |
| Fecha y hora de la convocatoria | 0                    |
| Observaciones                   |                      |
|                                 |                      |
|                                 | 🗙 Cancelar 🗸 Guardar |

Figura: Pantalla para la creación de una sesión.

El tipo de la sesión que se cree estará definido por lo que se haya seleccionado en el desplegable de órganos colegiados en la bandeja de sesiones.

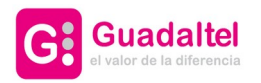

## 4.2.2. Acciones

Independientemente del estado de las sesiones, se podrá realizar cualquier acción, tanto la creación de un documento, como su posterior eliminación.

|                                                  | Acciones | Documentos | Acuerdos | Comunicaciones | URL vídeo acta |                                 |   |
|--------------------------------------------------|----------|------------|----------|----------------|----------------|---------------------------------|---|
| Orden del día 🚶 Aprobación de actas 👗 Asistentes |          |            |          |                | ABIERTA        | REPARADA CELEBRADA Cerrar sesio | n |

Figura: Opciones de la pestaña de acciones

>> Orden del día: Elaboración del orden del día de la sesión. Se pueden añadir tanto propuestas urgentes como ordinarias al orden del día de una sesión, estando ambos diferenciados.

| ORDEN DEL DÍA                           |                  |                                   |       |          |
|-----------------------------------------|------------------|-----------------------------------|-------|----------|
| PROPUESTAS ORDINARIAS                   |                  |                                   |       |          |
| Tipos de Materias                       | Usuario          | Título                            | Orden | Acciones |
| ✓ Asuntos del gobierno                  |                  |                                   |       |          |
|                                         | Guillermo Jarana | Propuesta de Pleno                | *     |          |
| ▼ Test                                  |                  |                                   |       |          |
|                                         | Mónica Da Silva  | test propuesta 15.4               |       |          |
| <ul> <li>Medio Ambiente</li> </ul>      |                  |                                   |       |          |
|                                         | Guillermo Jarana | Test propuesta desde GTM 26.4     | *     | Û        |
|                                         | Guillermo Jarana | Test propuesta desde GTM 24.4     | *     | Û        |
| <ul> <li>Servicios sociales</li> </ul>  |                  |                                   |       |          |
|                                         | Guillermo Jarana | Prueba generación plantillas 19.2 |       | Û        |
| <ul> <li>Educación y cultura</li> </ul> |                  |                                   |       |          |
|                                         | Guillermo Jarana | Propuesta GOCS 2.4.0              | *     |          |
|                                         | Guillermo Jarana | Prueba firmas                     | **    |          |
|                                         | Guillermo Jarana | Test variables                    | *     |          |
| ▼ Informes                              |                  |                                   |       |          |
|                                         | Guillermo Jarana | Test propuesta odt                | *     |          |
|                                         | Guillermo Jarana | Test propuesta generada 25.4      | т     |          |
| PROPUESTAS URGENTES                     |                  |                                   |       | 0        |
| Tipos de Materias                       | Usuario          | Título                            | Orden | Acciones |
| ✓ Informes                              |                  |                                   |       |          |
|                                         | Guillermo Jarana | Propuesta para Pleno 8.2          |       | 0        |
|                                         |                  |                                   |       |          |
| * voiver                                |                  |                                   |       |          |

Figura: Relación de propuestas incluidas en el orden del día

Dentro del orden del día, pulsando en el botón justo encima de la columna acciones, se pueden añadir nuevas propuestas al orden del día. Si se pulsa en el icono de añadir de las propuestas ordinarias este se añadirá al orden del día ordinario, en caso de pulsar sobre el icono de la tabla de urgentes, se añadirán al orden del día urgente.

| PROP | JESTAS DISPONIBLES           |                |                      |                   |                  |              |           |
|------|------------------------------|----------------|----------------------|-------------------|------------------|--------------|-----------|
| :    | Filtros                      |                |                      |                   |                  |              |           |
|      | Título                       | Materia        | Tratada en reunión 😂 | Fecha Reunión     | Fecha de alta 🗘  | Fecha máxima | Prioridad |
|      | Test propuesta generada 22.5 | Test           | Pleno                |                   | 22/05/2024 08:44 |              |           |
|      | Propuesta pruebas histórico  | Medio Ambiente | Pleno                |                   | 20/05/2024 13:15 |              |           |
|      |                              |                | 144 H 2 resultados   | s, Página 1/1 🛛 🙀 | 5 🗸              |              | e         |
|      |                              |                | 🗶 Cance              | elar 🗸 Confirmar  |                  |              |           |

Figura: Relación de propuestas disponibles para agendar en una sesión

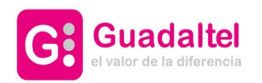

Las propuestas que se podrán incluir son aquellas que se han establecido como destino el órgano colegiado en el que se encuentra la sesión.

>> Asistentes: Permite seleccionar los asistentes a partir de una lista de miembros predefinida (esta lista es administrada desde el módulo Miembros de la administración). La lista mostrará todos los miembros indicados en el sistema y por defecto aparecerán seleccionados aquellos miembros que pertenezcan al órgano colegiado al que pertenezca la convocatoria.

>> Aprobación de actas: Se podrá seleccionar aquellas sesiones ya celebradas del mismo órgano y que no tengan el acta aprobada.

>> Establecer sesión ABIERTA, PREPARADA, CELEBRADA y Cerrar Sesión. La sesión pasa a este estado, sea cual sea su estado anterior.

Para poder cerrar una sesión es necesario que el documento de acta de dicha sesión se encuentre firmado.

Si la sesión se encuentra en estado 'Cerrada', no será posible generar documentos asociados a dicha sesión, aunque se podrá reabrir la sesión de manera temporal.

### 4.2.3. Documentos

En esta pestaña estarán disponibles las opciones:

|               |                                                            | Acciones | Documentos       | Acuerdos                               | Comunicad | iones l    | URL vídeo acta |                |           |                      |
|---------------|------------------------------------------------------------|----------|------------------|----------------------------------------|-----------|------------|----------------|----------------|-----------|----------------------|
|               | NTE                                                        |          |                  |                                        |           |            |                | Nuevo document | to 💿 Ver  | expediente en Gvisor |
| Tipo          | Nombre                                                     |          | Usuario          | Estado del D                           | ocumento  | Fec        | ha             |                | Acciones  |                      |
| DILIGENCIA    | 185167_D.SEPRO-<br>DX_Diligencia_Actav2 (1)<br>(1) (1).odt | (3) (1)  | Guillermo Jarana | En realiz                              | ación     | 03/03/2024 | 4 18:40:23     | 🕻 Acceder 🚯    | Descargar | Visualizar           |
| ORDEN DEL DÍA | 184588_D.SEJGO-<br>D01_Orden_Dia_JGob SS                   | 7.sf.pdf | Guillermo Jarana | Finaliz                                | ado       | 14/09/202  | 3 11:36:18     | > Acceder      | Descargar | Visualizar           |
| ACTA          | 184587_D.SECOM-<br>D04_Acta_Comision.                      | pdf      | Guillermo Jarana | Firma                                  | do        | 13/09/2023 | 3 11:55:44     | 🖒 Acceder 🚺    | Descargar | Visualizar           |
| ORDEN DEL DÍA | 184586_D.SEJGO-<br>D01_Orden_Dia_JGob SS                   | 7.sf.pdf | Guillermo Jarana | Firma                                  | do        | 13/09/202  | 3 11:45:01     | > Acceder      | Descargar | Visualizar           |
|               |                                                            |          | н                | 4 resultados <mark>,</mark> Página 1/1 | N M       | 50 ~       |                |                |           |                      |

Figura: Opciones sobre un documento

Desde aquí se podrán generar nuevos documentos para la sesión, pulsando sobre el botón "Nuevo documento". Una vez pulsado nos redirigirá a la siguiente pantalla:

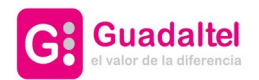

|                         | Croar documento                      | (b) Vicualizar | Einalizar   | Eirmar  | A Descargar | 🛱 Eliminar |
|-------------------------|--------------------------------------|----------------|-------------|---------|-------------|------------|
|                         | Crear documento                      | Visualizai     | I IIIdiizdi | A Linna | Descargar   | Linima     |
| ℜ NUEVO DOCUMENT        | 70                                   |                |             |         |             |            |
| Tipo *                  | Seleccione 🝷                         |                |             |         |             |            |
| Fichero *               | + Examinar<br>Tamaño máximo permitid | o: 102400.0 MB |             |         |             |            |
| Título                  |                                      |                |             |         |             |            |
| Fecha                   | 28/02/2024                           |                |             |         |             |            |
| Observaciones           |                                      |                |             |         |             | •          |
|                         |                                      |                |             |         |             | w          |
| Origen *                | Seleccione 👻                         |                |             |         |             |            |
| Tipo Documental *       | Seleccione 🔻                         |                |             |         |             |            |
| estado de elaboración * | Seleccione 🝷                         |                |             |         |             |            |
|                         |                                      |                | 🗹 Guarda    | r Salir |             |            |

Figura: Pantalla de nuevo documento

Desde aquí se podrá:

- Elegir el tipo de documento que se desea generar/incorporar. Este tipo estará configurado a través del procedimiento en el campo "Texto Auxiliar" de los tipos de documentos, donde se indicará a que órgano colegiado pertenece cada tipo de documento escribiendo el código de este.
- Generar o incorporar el tipo de documento que se desee.
- Cambiar el nombre del documento si se desea.
- Establecer observaciones al documento.
- Seleccionar un origen (ciudadano o administración), tipo de documento, y estado de elaboración.

## 4.2.4. Acuerdos

La pestaña de acuerdos de la sesión gestionará los asuntos tratados en sesión:

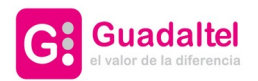

| Acciones                          | Documentos Acu    | erdos Comunicaciones  | s URL vídeo acta  |               |                               |
|-----------------------------------|-------------------|-----------------------|-------------------|---------------|-------------------------------|
| cción en lote: Mostrar todo 💌     |                   |                       |                   |               |                               |
|                                   | 13 resultados     | , Página 1/1 🙌 💓 20 · | ×                 |               |                               |
| Título ≎                          | Carácter          | Sentido del acuerdo   | Texto del acuerdo | Observaciones | Siguiente Órgano<br>Colegiado |
| Propuesta para Pleno 8.2          | Urgente           | Sin acuerdos          | Q                 | 0             | Finalizada                    |
| Propuesta de Pleno                | Ordinaria         | Sin acuerdos          | Q                 | 0             | Finalizada                    |
| test propuesta 15.4               | Ordinaria         | Positivo              | ß                 | 0             |                               |
| Test propuesta desde GTM 26.4     | Ordinaria         | Positivo              | Q                 | 0             |                               |
| Test propuesta desde GTM 24.4     | Ordinaria         | Positivo              | Q                 | 0             |                               |
| Prueba generación plantillas 19.2 | Ordinaria         | Positivo              | Q                 | 0             |                               |
| Propuesta GOCS 2.4.0              | Ordinaria         | Sin acuerdos          | Q                 | 0             | Finalizada                    |
| Prueba firmas                     | Ordinaria         | Sin acuerdos          | Q                 | 0             | Finalizada                    |
| Test variables                    | Ordinaria         | Sin acuerdos          | Q                 | 0             | Finalizada                    |
| Test propuesta odt                | Ordinaria         | Positivo              | Q                 | 0             |                               |
| Test propuesta generada 25.4      | Ordinaria         | Positivo              | Q                 | 0             |                               |
|                                   | 🙀 🤘 11 resultados | , Página 1/1 🕨 💓 20 🔹 | <b>v</b>          |               |                               |

Figura: Relación de las propuestas de la sesión y opciones sobre sus acuerdos

En esta pestaña aparecerán precargadas todas las propuestas incluidas en el orden del día de la sesión en cuestión. Sobre cada una, se deberá:

- Carácter: Carácter de la propuesta, si es urgente u ordinaria.
- Establecer el sentido del acuerdo: Indicar el sentido del acuerdo sobre la propuesta en la sesión: Positivo, Negativo o Aplazado (si la propuesta no hubiese sido tratada). En este último caso, deberá confirmarse el aplazamiento y luego la propuesta volverá a estar disponible para ser añadida al orden del día de una nueva sesión. Por defecto al añadir un nuevo asunto el sentido del voto será positivo.
- Texto del acuerdo: Esta opción sólo se habilitará para aquellos asuntos que no hayan sido aplazados. En este caso se podrá indicar el texto que dará cuerpo al documento el acuerdo.
- Observaciones: Se podrá incluir, visualizar y editar las observaciones relacionadas con la propuesta.
- Siguiente Órgano Colegiado: Aparecerá un desplegable donde se debe de elegir el siguiente órgano colegiado por el que pasará la propuesta. En caso de elegir la opción "Finalizar" se finalizará la propuesta en la sesión actual. Este botón solo estará disponible una vez que exista un documento de resolución firmado o bien se haya resuelto la propuesta sin documento.

### 4.2.5. Comunicaciones

Al igual que lo descrito en el apartado de Órganos unipersonales, este módulo está presente en el apartado de sesiones, incluyendo el envío del documento de orden del día, en lugar del documento de resolución unipersonal. Así mismo se podrán realizar comunicaciones que quedarán registradas y vinculadas a la sesión desde la que se realiza para su consulta permanente. Se podrán generar tantas comunicaciones como se desee, y se podrán adjuntar los documentos de la sesión que correspondan.

Los cuerpos del email, en caso de la comunicación del orden del día, incluirá la relación de asuntos a tratar a modo de enlace, para que los destinatarios tengan disponible toda la

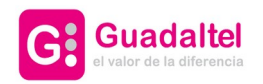

documentación electrónica de la sesión sin necesidad de adjuntar todos los documentos a la comunicación. Este envío está securizado.

También tendremos la posibilidad de generar un borrador de una comunicación, y posteriormente, la eliminación de dicho borrador.

|                 |                           | Acciones | Documentos | Acuerdos                   | Comunicaciones | URL vídeo acta |  |                    |        |  |
|-----------------|---------------------------|----------|------------|----------------------------|----------------|----------------|--|--------------------|--------|--|
| Estado          | Tipo de comunicación<br>≎ | As       | unto ¢     | o ≎ E-mail destinatarios ≎ |                |                |  | Tipo de envío<br>¢ | Editar |  |
| No se han encon | trado resultados          |          | H4 H 0     | resultados, Página 1       | И1 н нн 5 ∽    |                |  |                    |        |  |
|                 |                           |          |            | + Nueva comu               | unicación      |                |  |                    |        |  |

Figura: Pantalla de bandeja de comunicaciones

## 4.2.6. URL video acta

La aplicación G-OCS no dispone de un módulo de video acta como tal, pero sí permite enlazar las sesiones con las grabaciones realizadas por la Organización.

En esta pestaña se podrá configurar la reproducción del video de una sesión en especifico.

|                                                  | Acciones | Documentos | Acuerdos | Comunicaciones | URL vídeo acta |
|--------------------------------------------------|----------|------------|----------|----------------|----------------|
| NO EXISTE VÍDEO-ACTA PARA ESTA SESIÓN            |          |            |          |                |                |
| Puede ser añadido desde el panel de edición de l | a sesión |            |          |                |                |
|                                                  |          |            |          |                |                |
|                                                  |          |            |          |                |                |

Figura: Pestaña URL video acta

Deberá ser configurado desde Editar sesión, en donde se añadirá la URL y las observaciones pertinentes.

| EDITAR SESIÓN                   |                                               |
|---------------------------------|-----------------------------------------------|
| Carácter                        | Ordinaria 🝷                                   |
| Usuario                         | Guillermo Jarana                              |
| Título *                        | Firma Multiple                                |
| Legislatura                     | Número de sesión                              |
| Fecha y hora de la convocatoria | 01/06/2022 00:00                              |
| Observaciones                   |                                               |
|                                 |                                               |
| URL vídeo acta                  | https://www.vaulube.com/v/LSRPeSSE            |
| Observaciones del vídeo acta    | Sesión de Comisión, Acta 46, Junio 14 de 2022 |
|                                 | 🗙 Cancelar 🗸 Guardar                          |

Figura: Edición de una sesión.

La URL no tiene porqué ser directamente un video.

Será necesario modificar la url de la siguiente forma:

• Se eliminará de la url "watch?".

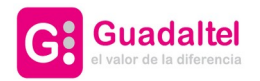

• Se sustituirá en la url todos los signos "=" por "/".

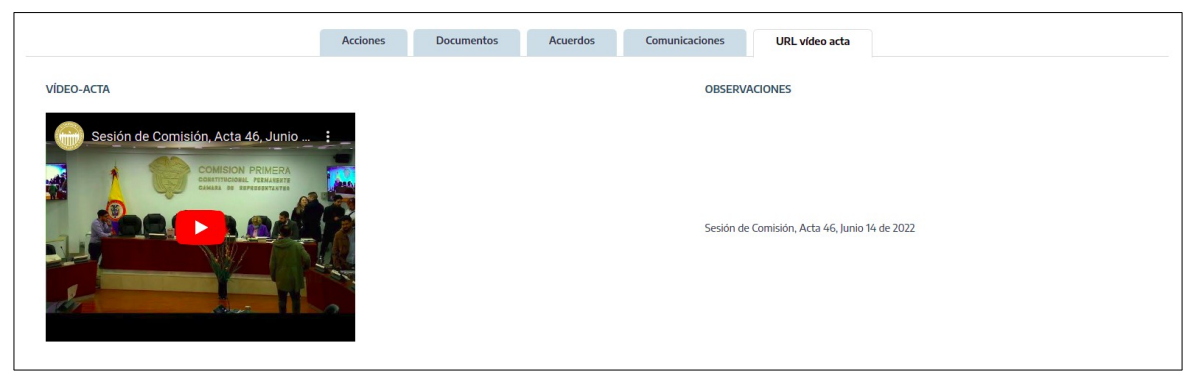

Figura: Pestaña URL video acta configurada

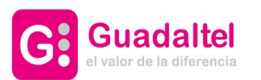

# 5. Consulta y Gestión de Libros

# 5.1. Libros y asientos

## 5.1.1. Listado de asientos y libros

Como se explica en el manual de administración de G-OCS, el sistema permite la configuración dinámica de libros electrónicos en el sistema. Desde esta pantalla se podrán consultar las entradas de estos libros previamente configurados, además de los libros proporcionados por el sistema: Libro de Decretos, Libro de Actas y Libro de Resoluciones.

También se podrán crear diligencias de anulación o subsanación desde este apartado.

Para visualizar dichas entradas, primero se seleccionará el tipo de libro a consultar y luego que libro se desea consultar, a través de dos campos seleccionables.

| Seleccion           | ne el tipo de libro              | Libro de Dec                                                        | retos 🝷                                                                                    |
|---------------------|----------------------------------|---------------------------------------------------------------------|--------------------------------------------------------------------------------------------|
| Seleccione el libro | Libro de Decreto                 | s - 2024 🔻                                                          |                                                                                            |
|                     | Seleccior<br>Seleccione el libro | Seleccione el tipo de libro<br>Seleccione el libro Libro de Decreto | Seleccione el tipo de libro Libro de Dec<br>Seleccione el libro Libro de Decretos - 2024 - |

Figura: Pantalla de selección del libro

Tras esto, aparecerán las diferentes entradas para las opciones seleccionadas.

| LIBROS                              | The de De                     |                             |                                                         |        |            |                           |
|-------------------------------------|-------------------------------|-----------------------------|---------------------------------------------------------|--------|------------|---------------------------|
| Seleccione el lib                   | ro Libro de Decretos - 2024 - |                             |                                                         |        |            |                           |
| > Filtros                           |                               |                             |                                                         |        |            |                           |
| PROPUESTAS                          |                               |                             |                                                         |        |            |                           |
| Título ≎                            | Tipo de materia \$            | Número expediente origen 🗘  | Órgano que resuelve 😂                                   | Número | Fecha 🕸    | Diligencia                |
| Test decreto desde GTM<br>23.5      | Medio Ambiente                | 2024/AQ5_01/AYTO_G11/000004 | Alcaldía / Presidencia / Decretos<br>[23/05/2024 09:41] | 10     | 23/05/2024 | No                        |
| Test resolución con anexo<br>18.4   | Informes                      |                             | Alcaldía / Presidencia / Decretos<br>[18/04/2024 09:47] | 9      | 18/04/2024 | En proceso de subsanación |
| Test resolución con anexo 3<br>15.4 | Medio Ambiente                |                             | Alcaldía / Presidencia / Decretos<br>[15/04/2024 20:59] | 8      | 15/04/2024 | No                        |
| TEST Decreto GJB 3 9.4              | Educación y cultura           | 2024/AQS_01/AYTO_G11/000004 | Alcaldía / Presidencia / Decretos<br>[09/04/2024 18:15] | 7      | 09/04/2024 | No                        |
| TEST Decreto 2 GJB 9.4              | Medio Ambiente                | 2024/AQS_01/AYTO_G11/000004 | Alcaldía / Presidencia / Decretos<br>[09/04/2024 17:55] | 6      | 09/04/2024 | Subsanado                 |
|                                     |                               | 🙌 🕅 10 resultado            | os, Página 1/2 🙌 💓 5 🗸                                  |        |            | ſ                         |

Figura: Bandeja de decretos del libro de decretos del 2024

Si seleccionamos una propuesta, se nos mostrará su detalle con distintas opciones: Documentación, Detalles de la propuesta y Diligencias.

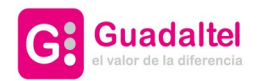

|                                    |                                        | Documentación    | Detalles de la propuesta  | Diligencia          |                                                                                                    |
|------------------------------------|----------------------------------------|------------------|---------------------------|---------------------|----------------------------------------------------------------------------------------------------|
|                                    |                                        |                  |                           |                     | Ver expediente en Gvisor                                                                                                    |
| DOCUMENTACION DEL EXPEDIE          | NTE                                    |                  |                           |                     |                                                                                                    |
| Тіро                               | Nombre                                 | Usuario          | Estado del Documento      | Fecha               | Acciones                                                                                                    |
| DECRETO ASOCIADO A LA<br>PROPUESTA | 185713_D.SEPRO-<br>D04_Decreto (2).pdf | Guillermo Jarana | Firmado                   | 18/04/2024 09:43:23 | 🔪 Acceder 🛃 Descargar 🕜 Visualizar                                                                                                    |
| ADJUNTOS A LA PROPUESTA            | Doc_prueba.pdf                         | Guillermo Jarana | En realización            | 18/04/2024 09:45:34 | 🔉 Acceder 🚺 Descargar 🕐 Visualizar                                                                                                    |
| ADJUNTOS A LA PROPUESTA            | Doc_prueba_multiplesPaginas.j          | Guillermo Jarana | En realización            | 18/04/2024 09:45:37 | Acceder Acceder Acc |
|                                    |                                        | 144 H 3 re       | esultados, Página 1/1 🛛 🕅 | 10 ~                |                                                                                                    |

Figura: Documento de decreto asentado, y relación de documentos de su propuesta

# 5.1.2. Documentación

Esta pestaña se mostrarán todos los documentos de la sesión, mostrando el tipo de documento que es, nombre, descripción, estado y diversas acciones que podrán realizarse.

|      |                        |                                             | Documentación                             | Detalle de la sesión     | Diligencia          |                                    |
|------|------------------------|---------------------------------------------|-------------------------------------------|--------------------------|---------------------|------------------------------------|
| D    | ocumentos de la sesión |                                             |                                           |                          |                     | Ver expediente en Gvisor           |
| DOCU | IMENTACION DEL EXPEDIE | NTE                                         |                                           |                          |                     |                                    |
|      | Тіро                   | Nombre                                      | Usuario                                   | Estado del Documento     | Fecha               | Acciones                           |
|      | DILIGENCIA             | 185720_D.SEPRO-<br>DX_Diligencia_Actav2.odt | Guillermo Jarana                          | En realización           | 19/04/2024 17:35:16 | Acceder Oscargar Visualizar        |
|      | ACTA                   | 184980_D.SEPLE-<br>D02_Acta_Pleno.pdf       | TREW@ - # TRAMITADOR<br>DE PROCEDIMIENTOS | Firmado                  | 31/01/2024 12:08:39 | 🗲 Acceder 🚺 Descargar 💿 Visualizar |
|      |                        |                                             | 144 14 2 re                               | sultados, Página 1/1 🛛 🙀 | 10 🛩                |                                    |

Figura: Pestaña de documentación

### 5.1.3. Detalle de la sesión

En esta pestaña se podrá ver las observaciones de la sesión así como el extracto del asiento con el cual servirá para realizar búsquedas.

|                         |                   | Documentación | Detalle de la sesión | Diligencia |  |
|-------------------------|-------------------|---------------|----------------------|------------|--|
| Observaciones           |                   |               |                      |            |  |
| Extracto del<br>asiento |                   |               |                      |            |  |
| Actualizar ext          | racto del asiento |               |                      |            |  |

Figura: Pestaña de detalle de la sesión

### 5.1.4. Diligencias

En el caso de tratarse de una propuesta de decreto, un documento de acta o de acuerdo, entre sus opciones además aparecerá la de Diligencia, que permitirá iniciar un proceso de anulación o de subsanación del decreto.

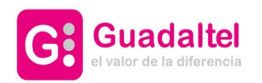

|                                          |                             | Documentación             | Detalles de la propuesta    | Diligencia  |                                                         |
|------------------------------------------|-----------------------------|---------------------------|-----------------------------|-------------|---------------------------------------------------------|
| Tipo diligencia <sup>*</sup> 🦲           | iubsanación Anulació        | n                         |                             |             |                                                         |
| Motivo de diligencia <sup>*</sup> T      | EST Motivo Diligencia Subs  | anación                   |                             |             |                                                         |
|                                          | Cancelar proceso de dilige  | ncia                      |                             |             |                                                         |
| Тіро                                     |                             | Documento                 |                             | Descripción | Estado del Documento                                    |
| DILIGENCIA                               | 18601                       | 5_D.SEPRO-DX_Diligencia_D | ecreto.odt                  | DILIGENCIA  | En realización                                          |
|                                          |                             | не н. 1т                  | esultados, Página 1/1 🛛 🙀 🗰 | 10 🛩        |                                                         |
| ✓El documento de diligencia podrá ser el | editado desde la pestaña Do | ocumentación              |                             |             |                                                         |
|                                          |                             |                           |                             |             | Generar documento de diligencia 📔 Incorporar diligencia |

Figura: Opciones de la diligencia de un asiento

Los pasos que debemos realizar para iniciar la diligencia son:

- 1. Elegir el tipo de diligencia que queremos iniciar: de subsanación o de anulación.
- 2. Describir el motivo de anulación.
- 3. Generar el documento de diligencia de manera automática o incorporar un documento.
- 4. Enviar a firma el documento de diligencia.

La conversión a PDF (en caso de generar el documento de diligencia) y el envío a firma se podrá realizar desde la pestaña Documentación.

Una vez firmado el documento de diligencia quedará finalizado el proceso.

También estará disponible el botón Cancelar proceso diligencia para cancelar la diligencia antes de que ésta haya sido firmada.

# 5.2. Exportación de libros

Los libros que han sido creados pueden exportarse a un archivo comprimido con el contenido de aquellos libros con asientos entre una fecha de inicio y fin indicada, así como un indice el cual contiene el título y el hash de los documentos que compondrá el archivo comprimido .

Para ello, se podrá acceder desde el menú principal a Nueva exportación de Libro. Una vez dentro, podremos elegir el libro a través de los desplegables de la parte superior. Esta opción solo estará disponibles para los usuarios que tengan el perfil adecuado desde la administración para la exportación.

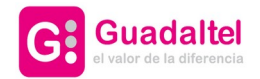

| NUEVA EXPORTACIÓN DE LIBRO                                               |                                                                                                    |
|--------------------------------------------------------------------------|----------------------------------------------------------------------------------------------------|
| Seleccione el tipo de libro*<br>Seleccione el libro*                     | Libro de Actas •<br>Libro de Actas - 2024 •                                                                                                    |
| FORMULARIO DE EXPORTACIÓN DE                                             | LIBROS                                                                                                    |
| Exportar asientos desde fecha                                            | dd/MM/aaaa a dd/MM/aaaa a                                                                                                    |
| La exportación de un Libro es un<br>exportación. Una vez se reciba el em | vroceso que requiere tiempo. Indique por favor a continuación, el email de la persona que debe ser informada de la finalización del proceso de<br>al informativo, podrá acceder a la sección 'Consulta de Exportaciones de Libros' de la aplicación para descargarlo. |
| Email de aviso de finalización de exp                                    | ortación.*                                                                                                    |
|                                                                          | 12 Aceptar                                                                                                    |

Figura. Pantalla de exportación de un libro

En esta pantalla será necesario completar:

- Fecha desde cuando se quieren exportar los asientos del libro y fecha de fin.
- Email de aviso de finalización de exportación, de manera que cuando el proceso se demore, el usuario reciba un correo electrónico notificando que ha terminado. Una vez que ha terminado el proceso de exportación, para poder consultar, descargar o eliminar las exportaciones generadas, debemos dirigirnos a Consulta de exportaciones de Libros desde el menú principal de la aplicación.

Una vez enviada la exportación, aparecerá su registro correspondiente en la pantalla de consulta de exportaciones.

| CONSULTA DE EXPORT       | FACIONES DE LIBROS       |                                       |                          |                        |                          |                             |           |          |   |
|--------------------------|--------------------------|---------------------------------------|--------------------------|------------------------|--------------------------|-----------------------------|-----------|----------|---|
| > Filtros                |                          |                                       |                          |                        |                          |                             |           |          |   |
| Usuario ¢                | Libro ≎                  | Título ≎                              | Tipo de<br>Exportación ≎ | Fecha de Creación<br>≎ | Fecha asiento<br>desde ≎ | Fecha<br>asiento<br>hasta ≎ | Descargar | Eliminar |   |
| USUARIO<br>ADMINISTRADOR | Libro de Actas -<br>2024 | LibrodeAcuerdosyActas040620242148.zip | Parcial                  | 04/06/2024 18:48       | 01/01/2024               | 04/06/2024                  | *         | Û        |   |
|                          |                          | 🙌 🕅 1 resulta                         | dos, Página 1/1 🛛 🕅      | 20 ~                   |                          |                             |           |          | Ð |

Figura: Pantalla consulta exportación de libros.

#### Exportación con selección de campos

Al pulsar el símbolo de la esquina inferior derecha 📄 nos saldrá una ventana en la que podemos seleccionar los campos que queremos exportar.

| LIBROS<br>Seleccione e | Seleccione el tipo de libro de libro de | Acuerdos de Bomberos 🔹     |                                            |              |        |            |              |
|------------------------|----------------------------------------------------------------------------------------------------|----------------------------|--------------------------------------------|--------------|--------|------------|--------------|
| > Filtros              |                                                                                                    |                            |                                            |              |        |            |              |
| Título ≎               | Tipo de materia ≎                                                                                                    | Número expediente origen 🗘 | Órgano que resuelve 😂                      | Resolución ¢ | Número | Fecha ≎    |              |
| MLP#P0524@2            | Test                                                                                                    |                            | Comisión Agricultura<br>[31/12/2034 00:00] | Favorable    | 2      | 24/05/2024 |              |
| MLP#P0524@1            | Test                                                                                                    |                            | Pleno [31/12/2034 00:00]                   | Favorable    | 1      | 24/05/2024 |              |
|                        |                                                                                                    | M M 2 resulta              | idos, Página 1/1 🙌 💓 5                     | ~            |        |            | Exportar tab |

••• el valor de la diferencia

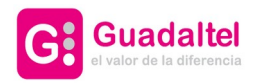

Como podemos observar en la ventana aparecerán los checkbox por cada campo de la tabla y las opciones de exportar el archivo en formato PDF o XLS (Excel).

| Intuio                                   |  |
|------------------------------------------|--|
| Número                                   |  |
| 🖌 Tipo de materia                        |  |
| Número expediente origen                 |  |
| Órgano que resuelve                      |  |
| 🖌 Fecha                                  |  |
| Diligencia                               |  |
| <ul> <li>Extracto del asiento</li> </ul> |  |
| Extracto de resolución                   |  |
| Motivo de diligencia                     |  |
|                                          |  |

Figura: Selección de campos de un libro a exportar